# How to edit your profile

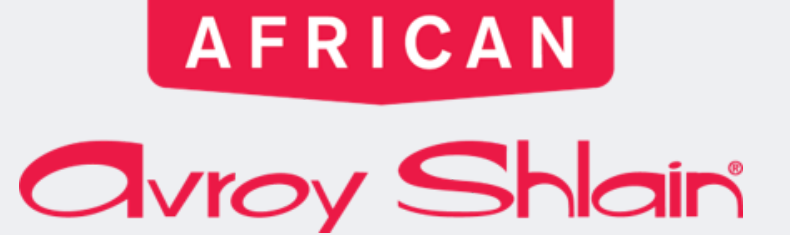

WE ARE

BEAUTIFULLY

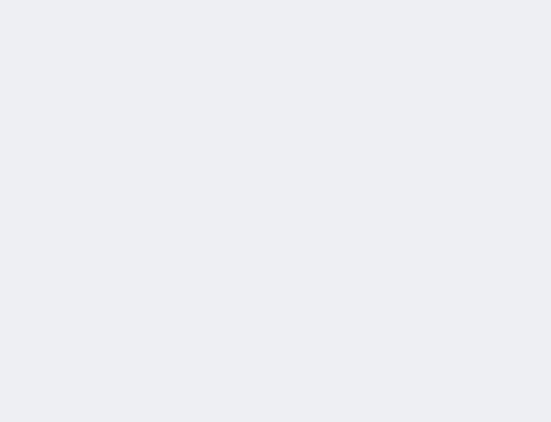

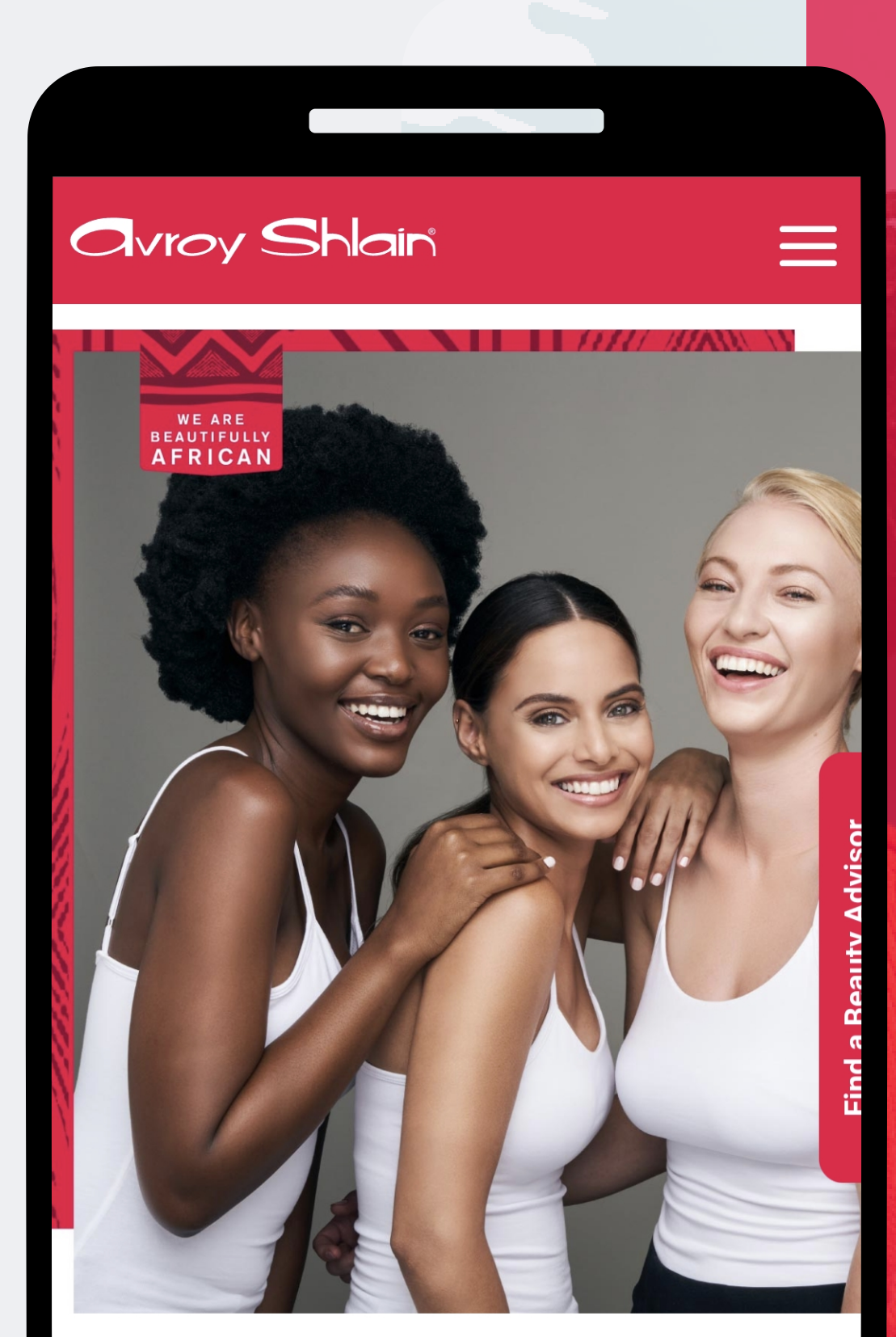

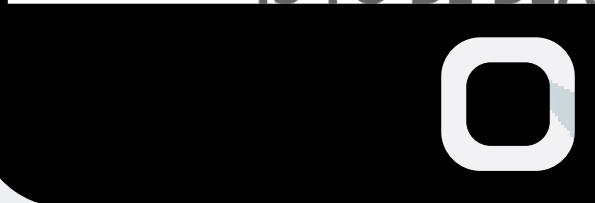

#### **TO BE AFRICAN IS TO BE BEAUTIFUL**

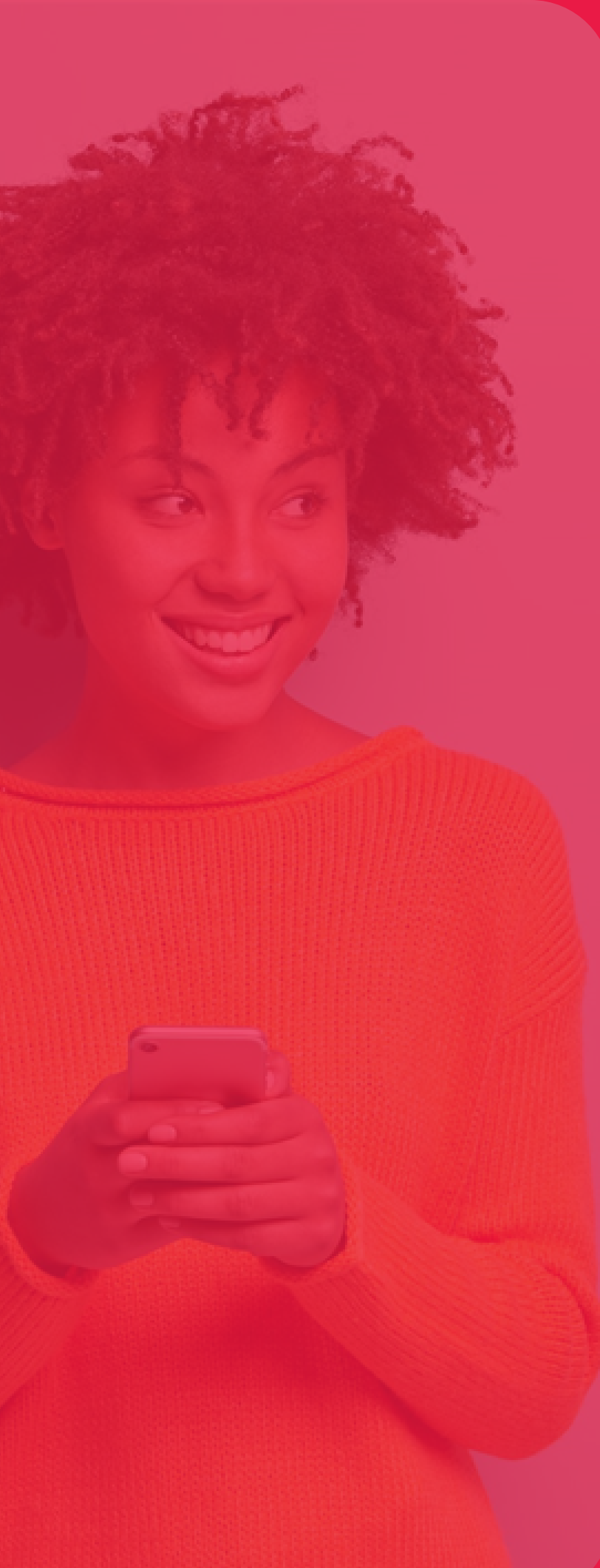

| 10:45 • • •                                                                          |                                     |          |  |
|--------------------------------------------------------------------------------------|-------------------------------------|----------|--|
| 19.45                                                                                |                                     | · .III 📕 |  |
| ← ● Revolution<br>tools.bydesign.com                                                 |                                     | <        |  |
|                                                                                      |                                     | SHINES   |  |
| Revoluti                                                                             | on Sign In                          |          |  |
|                                                                                      |                                     |          |  |
| Username:                                                                            |                                     |          |  |
| Username:<br>12345                                                                   |                                     |          |  |
| Username:<br>12345<br>Password                                                       |                                     |          |  |
| Username:<br>12345<br>Password<br>•••••                                              |                                     |          |  |
| Username:<br>12345<br>Password<br><br>Remember Me                                    |                                     |          |  |
| Username:<br>12345<br>Password<br><br>Remember Me                                    | N IN                                |          |  |
| Username:<br>12345<br>Password<br><br>Remember Me<br>SIG<br>Forgot                   | N IN<br>password?                   |          |  |
| Username:<br>12345<br>Password<br><br>Remember Me<br>SIG<br>Forgot                   | N IN<br>password?                   |          |  |
| Username:<br>12345<br>Password<br><br>Remember Me<br>SIG<br>Forgot                   | N IN<br>password?                   |          |  |
| Username:<br>12345<br>Password<br><br>Remember Me<br>SIG<br>Forgot<br>Version 3.0.83 | N IN<br>password?<br>7.36 REPTOOLS5 |          |  |

Step 1: website. Use your account number as your username sign in.

### Logon to the Revolution

## and password, then tap

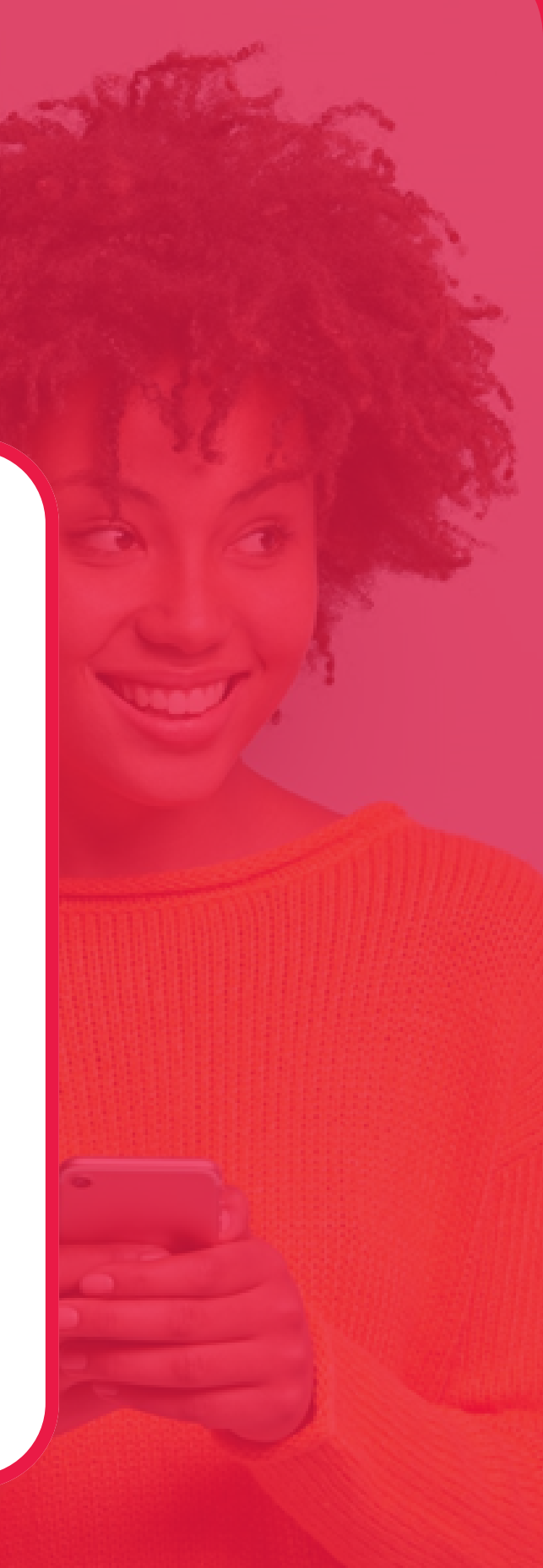

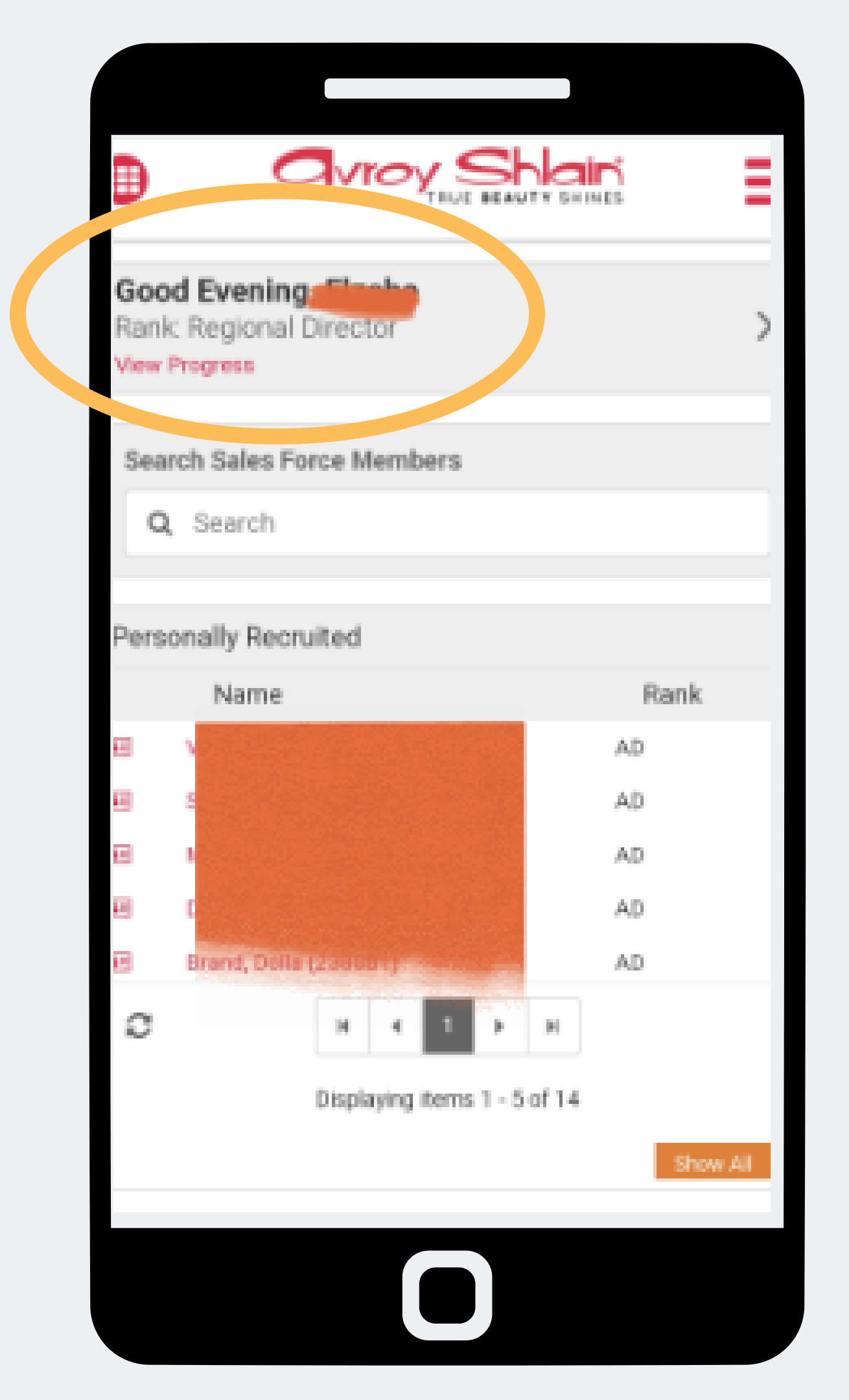

Step 2: **Check that you are** 

## logged into the correct account by viewing your name and rank at the top left corner of the page.

| IN SHINES |                        |  |
|-----------|------------------------|--|
|           |                        |  |
|           | Overview               |  |
|           | New Order              |  |
|           | Orders Organisation    |  |
|           | Service Fee My Profile |  |
|           |                        |  |

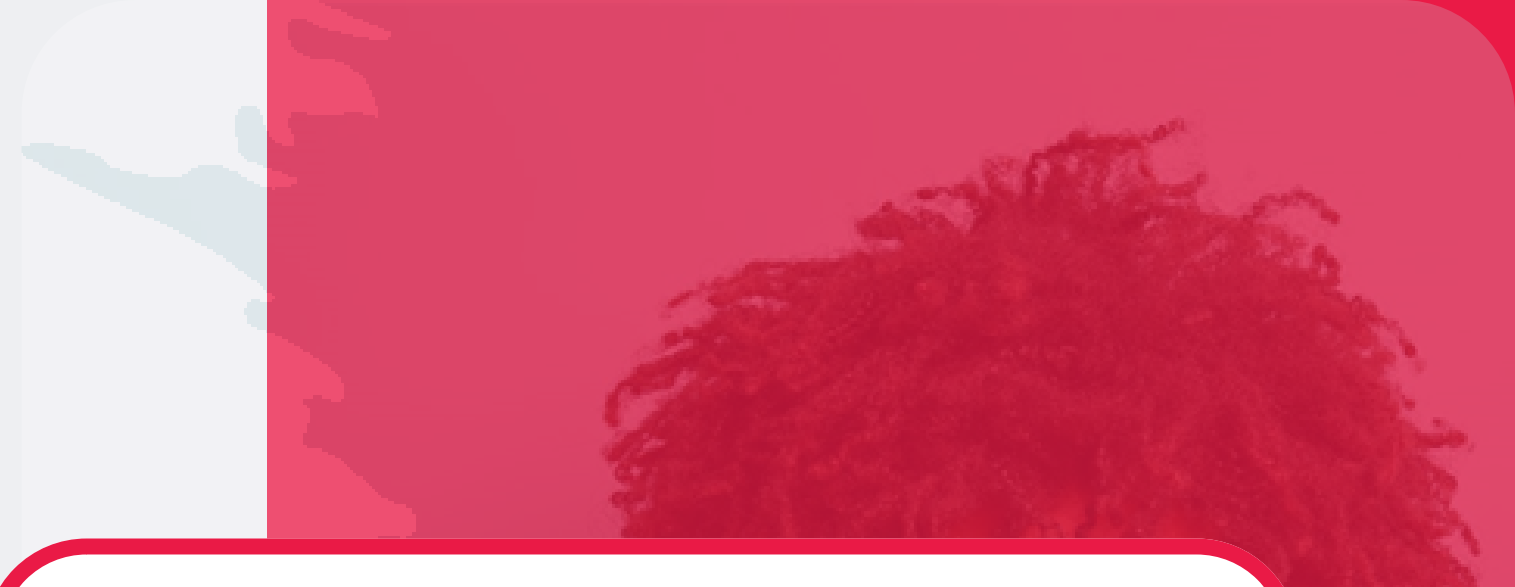

#### Step 3:

#### Select the three lines on the top right corner of your screen to access the site menu.

#### **Select My Profile**

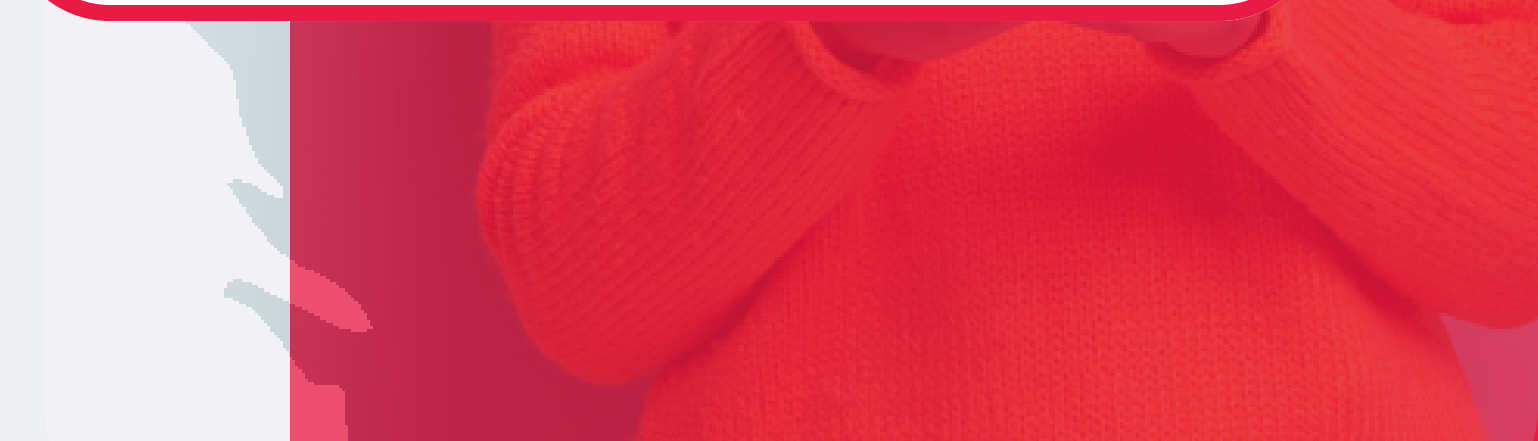

| 4            | tools.    | bydesiç | n.com        | /a· | <   | 13 |
|--------------|-----------|---------|--------------|-----|-----|----|
|              | C         | lvro    |              |     | NES |    |
|              |           | Profile | Summar       | у - |     |    |
| Edit My      | Profile   |         |              |     |     |    |
| Change       | Danaliyal | d       |              |     |     |    |
| Edit My      | Picture   |         |              |     |     |    |
| - filzabe    | Nel       | 18. cg  |              |     |     |    |
|              |           |         | )22)<br>>.28 |     |     |    |
| 0<br>Dillion | Addrees   |         |              |     |     |    |
| Shippi       | ng Addres | is      |              |     |     |    |
|              |           |         |              |     |     |    |
|              |           |         |              |     |     |    |

| <b>△ •</b> t     | ools.by | design.    | com/a      | < | 52 | ••• |
|------------------|---------|------------|------------|---|----|-----|
|                  | 0       | Vroy       |            |   |    |     |
|                  |         | My Profile | e - Edit 🔻 |   |    |     |
| General II       | nforma  | tion       |            |   |    |     |
| First Name       |         |            |            |   |    |     |
| Elzabe           |         |            |            |   |    |     |
|                  |         |            |            |   |    |     |
| Last Name        |         |            |            |   |    |     |
| Nel              |         |            |            |   |    |     |
| Company          |         |            |            |   |    |     |
| Replicated Site  | e       |            |            |   |    |     |
| Date of Birth (1 | MM/DD/Y | YYY)       |            |   |    |     |
| Unspecifie       | ed      |            |            |   |    | -   |
| January          |         |            |            |   |    | •   |
|                  |         |            |            |   |    |     |

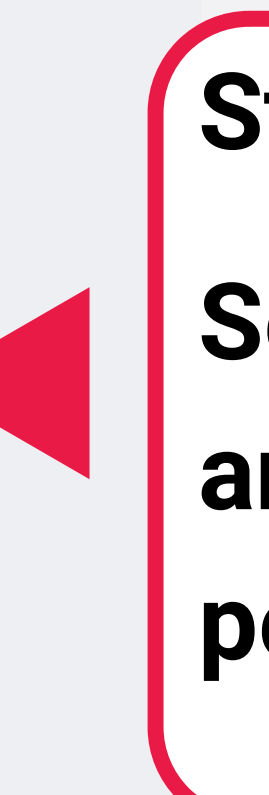

## Step 4:

## Select Edit My Profile and update your personal information.

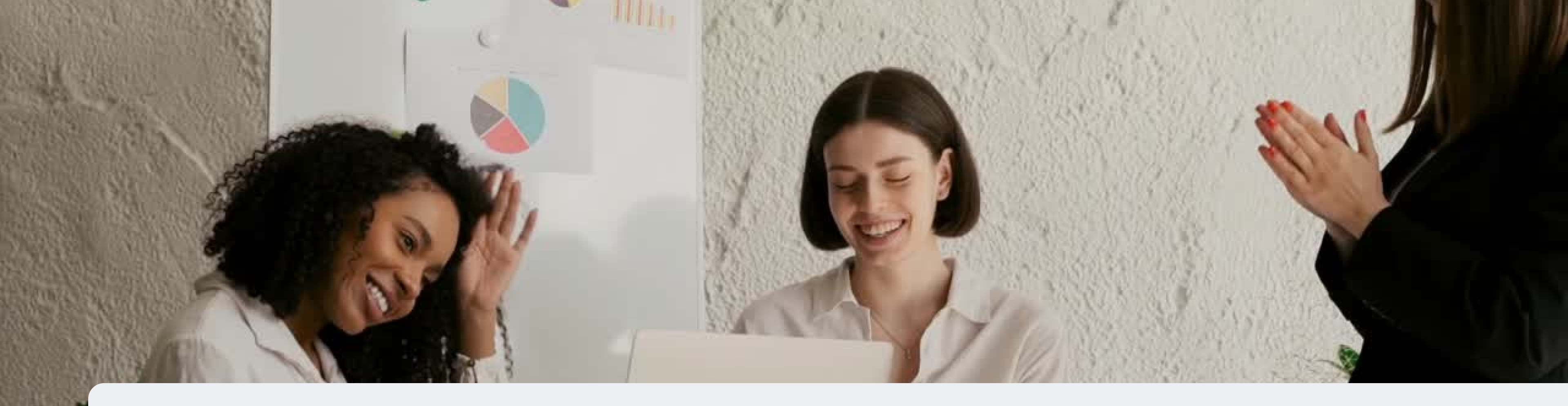

## **Congratulations, you can edit your** password!

FOR ANY QUERIES, CONTACT US ON

**0860 114 182 (share call) csd.helpdesk@avroyshlain.co.za**